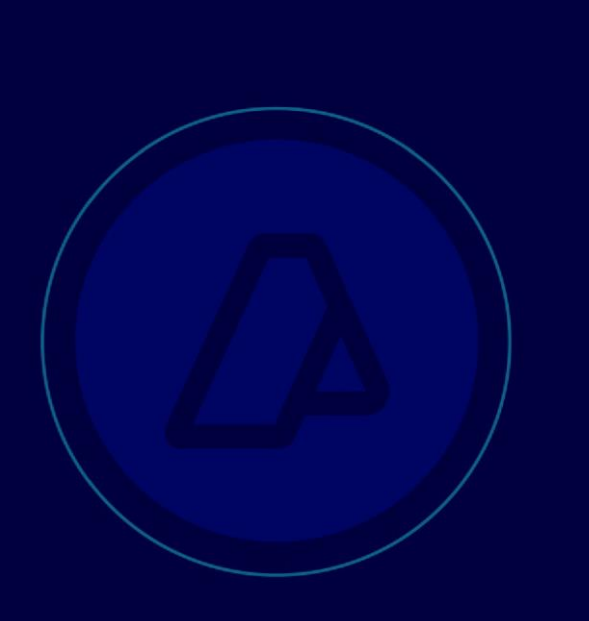

Manual mterdsum1 y 2 – Registro de un manifiesto terrestre

## **REGISTRO INFORMÁTICO**

## MTERDSUM1 y 2

El registro de un manifiesto terrestre (MANI) se realiza con la transacción **MTERDSUM1.** 

Al momento de comenzar con su registro, el mismo inicia en estado CUR – EN CURSO.

A continuación se visualizan los campos de la mterdsum1 y el detalle del ingreso de los mismos.

| mterdsum1 10.20.100.148                                                                                                    | DECLARACION SUMARIA         |                                                                                                    | 30/07/2024        |
|----------------------------------------------------------------------------------------------------|-----------------------------|----------------------------------------------------------------------------------------------------|-------------------|
| BS.AS.(CAPITAL)-HOMO                                                                                                    | Registro                    | o de un manifiesto terrestre                                                                                                    | Opcion            |
| IDENTIFICADOR Anio                                                                                                    | Aduana 001                  | Tipo MANI Numero                                                                                                    | Letra #616611     |
| Habilitado       I31054         Estado       CUR         Fecha registro       30/07/         Procedencia       Image: Constant of the second second sec | EN CURSO<br>2024<br>0000000 | Desconsolidado N Doc. consolidado Man. consolidado Man. consolidado Medio transporte 4 CAMION Cod. Pais Camion Cod. Pais Camion Acoplado1 Acoplado2 Peso BRUTO Peso BRUTO Peso BRUTO Peso BRUTO Peso BRUTO Nro Peso Tipo Transportista CUIT Transportista CUIT Apoderado Nombre y Apellido del Chofer Tipo Doc. Nro. | Matricula/Patente |
| Record: 1/1                                                                                                    | List of Valu                |                                                                                                    |                   |
|                                                                                                    |                             |                                                                                                    |                   |

| terdsum1 192.168.0.44 Regist                                                                                                    | DECLARACION SUMARIA 25/07/2024<br>stro de un manifiesto terrestre Opcion                        |
|----------------------------------------------------------------------------------------------------|-------------------------------------------------------------------------------------------------|
| IDENTIFICADOR Anio 24 Aduana 033                                                                                                    | 3 Tipo MANI Numero 000304 Letra M #616611                                                       |
| Habilitado     I32261       Estado     CUR       Fecha registro     15/07/2024       Procedencia     203       BRASIL                                                 | Desconsolidado NNO<br>Doc. consolidado Man. consolidado Medio transporte CAMION                 |
| Nro de MIC/DTA         0000000001           Nro Operac MICDTA         24 10056 000000           Fecha arribo         15/07/2024           Transp. vacio         \$ SI | Cod. PaisMatricula/PatenteCamion200ARGENTINAAAA111Acoplado120011Acoplado220011                  |
| Cuit Agente de Transporte 132261                                                                                                    | Peso BRUTO 1,000 Peso NETO 900                                                                  |
| Pais transporti. 200 ARGENTINA<br>Conten.vacio N NO<br>Comentarios pepe<br>Ind. Import/Export.                                                                        | Nro Registro CNRT 101 Nro Permiso<br>Tipo Transportista<br>CUIT Transportista<br>CUIT Apoderado |
| Lugar [10056] PRUEBA LOT NUEVO                                                                                                    | Nombre y Apellido del Chofer                                                                    |

• Consolidado: N = NO

En caso de ingresar S = SI deberá ingresar el campo "Doc. Consolidado" y "Man. Consolidado".

• Procedencia: deberá ingresar el código de país. Campo obligatorio.

S = SI

- Nro. de MIC/DTA: Campo obligatorio.
- Nro. Operac MICDTA: Campo obligatorio.
- Fecha arribo: Campo Obligatorio.
- Transp. Vacio: N = NO S = SI

En caso de contestar S = SI. Es decir, que se trata de un lastre. Los campos "Nombre y Apellido del Chofer", "Nacionalidad del Chofer" y "Tipo Doc." y "Nro." serán de ingreso obligatorio.

| Fecha arribo     15/07/2024       Transp. vacio     S SI                                                                                                | Acoplado1 200 ARGENTINA AAA222<br>Acoplado2 200 ARGENTINA AAA333                                                                             |
|----------------------------------------------------------------------------------------------------|----------------------------------------------------------------------------------------------------|
| Cuit Agente de Transporte [132261<br>Transportista ADUA<br>Pais transporti. 200 ARGENTINA<br>Conten.vacio N NO<br>Comentarios pepe<br>Ind Import/Export | Peso BRUTO 1,000 Peso NETO 900<br>Iro Registro CNRT 101 Nro Permiso Tipo Transportista R<br>CUIT Transportista 20040410024<br>CUIT Apoderado |
| Lugar [10056] PRUEBALOT NUEVO<br>Operativo<br>Motivo NO RECUP.MIC                                                                                       | Nombre y Apellido del Chofer<br>MARTINEZ SOFIA<br>Nacionalidad del Chofer 200 ARGENTINA<br>Tipo Doc. CUII Nro. 20040410024                   |
|                                                                                                    | >>                                                                                                    |

- Transportista: Campo obligatorio.
- País transportista: Campo Obligatorio.
- Conten. Vacío = N = NO S = SI

En caso de ingresar S = SI, luego de ingresar todos los datos en la transacción y posterior a grabar el MANI en estado "EN CURSO".

Deberá presionarse SHIFT + AV. PAG y aparecerá la siguiente pantalla donde deberá ingresar los contenedores VACIOS o de CORREO.

| ALTA              | DE CONTEN | EDORES VACIOS | Y CORREO   |
|-------------------|-----------|---------------|------------|
| Numero Contenedor | Condicion | Medidas       | Comentario |
|                   |           |               |            |
|                   |           |               |            |
|                   |           |               |            |

- Comentarios: Campo optativo.
- Lugar Operativo: Campo obligatorio.
- Medio de transporte:
  - 1 Propios Medios 3 Ferrocarril 4 Camión.
- Camión: deberá ingresarse el país y la matricula/patente. Campo obligatorio.

Acoplado 1 y 2 serán de ingreso optativo, en caso que corresponda la inclusión de los mismos.

| Cod. Pais |     | Matricula/Patente |        |
|-----------|-----|-------------------|--------|
| Camion    | 208 | CHILE             | AAA111 |
| Acoplado1 | 221 | PARAGUAY          | BBB222 |
| Acoplado2 | 203 | BRASIL            | CCC333 |

- Peso BRUTO: ingreso optativo.
- Peso NETO: ingreso optativo.
- Nro. Registro CNRT: Campo obligatorio
- Nro. Permiso: ingreso optativo.

Para validar la información, deberá pararse sobre el campo "Estado" y presionar "F3" para grabar y el MANI se grabará en estado "EN CURSO".

Luego de este paso y en caso que el medio de transporte se encuentre con carga, Transp. Vacio = "N", se deberá proceder a cargar los títulos/cartas de porte asociados al manifiesto.

Para esto se deberá presionar la tecla SHIFT+AV. PAG posicionándose sobre el estado del MANI, y se abrirá la transacción **MTERDSUM2** para su carga.

En esta pantalla deberán ingresarse los datos de la Carta Porte y de la Mercadería.

| mterdsum2 10.20.114.117<br>BS.AS.(CAPITAL)-HOMO | DECLARACION SUMARIA Registro de un manifiesto terrestre Op                   | 22/05/2023                    |
|-------------------------------------------------|------------------------------------------------------------------------------|-------------------------------|
| IDENTIFICADOR                                   | Anio 23 Aduana 001 Tipo MANI Numero 000020                                   | Letra B                       |
| 🙀 Cartas de Porte                               |                                                                              |                               |
|                                                 |                                                                              | #427487                       |
| ADU         CARTA           001         999     | Marca Notif. Com C T R Tr Doc Id.Consign<br>SIN MARCA N N N S CUIT 201408081 | . Consign.<br>49 DIEGO DAMIAI |
|                                                 | Pos.Arancelaria Descripcion F Ma                                             | nifiesto                      |
| 🙀 Lineas de Mercaderia                          |                                                                              |                               |
|                                                 |                                                                              |                               |
| MERCADERIA :                                    |                                                                              |                               |
| Cod Natur.                                      | Numero Cantidad Peso en                                                      | Comen.                        |
| Emb mercaderia                                  | bultos     parcial     total     kilos       S/N     0     0     0           | 0.000                         |
| l                                               |                                                                              |                               |

Finalmente deberá pulsarse F3 para validar la carga.

Si luego se requiere pasar el manifiesto a estado "REG – Registrado" se deberá posicionar nuevamente sobre el campo "Estado" y modificar el estado y proceder a presionar "F3".

Validada la carga, se generará un PDF. Se adjunta ejemplo del mismo:

| ADMINISTRACION N<br>ADUANA DE: B                                     | ACIONAL DE ADUANAS<br>S.AS.(CAPITAL)-HOMO | MANIFIESTO TERRESTRE DE IMPOR<br>24001MANI000045J (ORIGIN | RTACION Fecha : 31/07/24<br>IAL ) Pagina: 1/2 |
|----------------------------------------------------------------------|-------------------------------------------|-----------------------------------------------------------|-----------------------------------------------|
| Ejercicio :<br>Aduana de registro :<br>Tipo :<br>Numero :<br>Letra : | 24<br>001<br>MANI<br>000045<br>J          |                                                           |                                               |
| Agente Transp. :                                                     | 131055 - RODRIGO                          | SOSA                                                      |                                               |
| Codigo proceso :                                                     | NOR - CON INGRESO DE                      | Manifiesto consolidad                                     | do :                                          |
| Estado :                                                             | REG - REGISTRADO                          | Carta de porte conso                                      | lid. :                                        |
| Fecha registro :                                                     | 31/07/24                                  | Fecha arribo                                              | : 31/07/24                                    |
| Transportista :                                                      | ADUA                                      |                                                           |                                               |
| Pais del Transp. :                                                   | 202 - BOLIVIA                             | Medio transporte :                                        | 4 - CAMION                                    |
| Procedencia :                                                        | 202 - BOLIVIA                             | Pais medio transporte :                                   | 200 - ARGENTINA                               |
| Transporte vacio :                                                   | N -NO                                     | Peso bruto medio transporte(Kgrs.) :                      |                                               |
| Mercad. a bordo :                                                    | N -NO                                     | Peso neto medio transporte(Kgrs.):                        |                                               |

Comentario :